Leider ist das Root-Zertifikat von CAcert nicht standardmäßig in den Browsern eingetragen.

# Firefox

Alle Aktionen sollten über der Firefox-Browser gemacht werden

### Klasse 1 PKI Schlüssel

- 1. Stammzertifikat im PEM-format herunterladen: http://www.cacert.ort/certs/root.crt
- 2. heruntergeladenes Zertifikat öffnen.
- 3. Es öffnet sich ein Dialogfenster. Hier sollte man den Punkt "Dieser CA vertrauen, um Websites zu identifizieren" anklicken

### Klasse 3 PKI Schlüssel

- 1. Stammzertifikat im PEM-format herunterladen: http://www.cacert.ort/certs/class3.crt
- 2. heruntergeladenes Zertifikat öffnen
- 3. Es öffnet sich ein Dialogfenster. Hier sollte man den Punkt "Dieser CA vertrauen, um Websites zu identifizieren" anklicken

### Zertifikate löschen

Da Firefox einen eigenen Zertifikatsspeicher nutzt, muss man das Menü Extras  $\rightarrow$  Einstellungen  $\rightarrow$  Erweitert  $\rightarrow$  Zertifikate anzeigen lassen. Ein Klicke auf "Zertifikate anzeigen" öffnet ein Fenster mit allen Zertifikaten. Unter "Zertifizierungsstellen" muss man die beiden Einträge unter "<u>Root CA</u>" löschen.

## **Chrome / Internet Explorer**

Da beide Browser auf den internen Microsoft-Zertifikatsspeicher zugreifen, muss diese Aktion nur einmal per Chrome <u>oder</u> Explorer ausgeführt werden.

### Klasse 1 PKI Schlüssel

- 1. Stammzertifikat im PEM-format herunterladen: http://www.cacert.ort/certs/root.crt
- 2. heruntergeladenes Zertifikat öffnen und unten auf "Zertifikat installieren..." klicken
- 3. Das Zertifikat "in den folgenden Speicher installieren": Vertrauenswürdige Stammzertifizieurungsstellen
- 4. Fertigstellen

### Klasse 3 PKI Schlüssel

- 1. Zwischenzertifikat im PEM-Format herunterladen http://www.cacert.org/certs/class3.crt
- 2. heruntergeladenes Zertifikat öffnen und unten auf "Zertifikat installieren..." klicken
- 3. Das Zertifikat "in den folgenden Speicher installieren": Zwischenzertifikatierungsstellen
- 4. Fertig

#### Zertifikate löschen

Sollte man den Zertifikaten nicht mehr trauen, müssen sie gelöscht werden, Dazu per Start → Ausführen certmgr.msc aufrufen, zu Vertrauenswürdige Stammzertifizieurungsstellen <u>und</u> Zwischenzertifikatierungsstellen navigieren und die entsprechenden Zertifikate löschen.

From: https://wiki.da-checka.de/ - **PSwiki** 

Permanent link: https://wiki.da-checka.de/doku.php/wiki/sicherheit/root-zertifikate

Last update: 2013/11/04 15:23

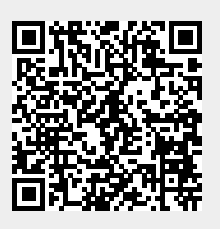